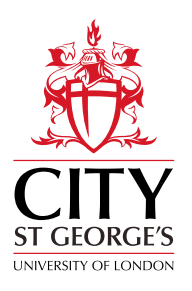

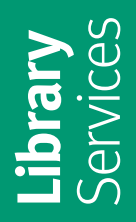

# Welcome to City St George's Library Tooting Campus

A student guide to Library and learning services 2024/25

St George's School of Health & Medical Sciences

www.sgul.ac.uk

Find out more

Library.sgul.ac.uk

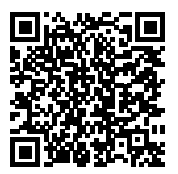

# Welcome to City St George's Library (Tooting Campus)

The Library is on Level 1, Hunter Wing of the Tooting Campus. Level 1 is also the location of 100 open access computing spaces. The Library is divided into different study zones, silent, quiet and group, to enable you to study in different ways. Please respect your fellow students by being quiet in the designated areas and only using silent functions on your mobile.

As a student at City St George's (School of Health and Medical Sciences), you automatically become a member of the Library on enrolment. Your student ID card also acts as your library card and you will need this card at all times to swipe into the Library and Computer Rooms.

You have an online library account so that you can keep an eye on what you've borrowed and see any outstanding charges on late items. You can also request items which are on loan to other library members. Log in to your account by following the Sign-In links on Hunter, the Library's online catalogue and search tool.

## Library opening hours

During the academic year the Library will be open 24/7

The Library Helpdesk is staffed

8.00am – 6.00pm Mon-Fri

During the Summer the Library will be open at the following times:

#### 8.00am – 11.00pm Mon-Fri 9.00am – 9.00pm Weekends

The Computer Rooms adjacent to the Library are open 24/7, all year round. During unstaffed times in the week, weekends and most Bank Holidays, the Library is self-service only, so please remember to always bring your student ID card to gain access during unstaffed hours.

## Contact us

Email: **library@sgul.ac.uk** Tel: **020 8725 5466** 

Find out more Huntersearch.sgul.ac.uk

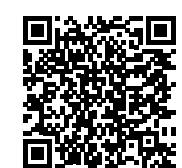

#### Find out more

For details about how students and university staff based at our Clerkenwell and Moorgate campuses (City Library) can access the Library on the Tooting Campus, please visit our LibGuide

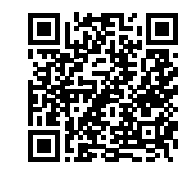

## Getting started: logging on and changing your password

At the beginning of term new students will be issued with a university login. Use this login to access:

- Our desktop PCs and self-service laptops
- Your university email
- Canvas, your Virtual Learning Environment
  (VLE)
- Our electronic resources off-site
- Your library account on Hunter, the library catalogue.

To login, use your username, which incorporates your Student ID number, for example M1234567, and your password. Login details will be sent to your registered personal email address before your first day at the University. Please carefully follow the instructions to reset the password as soon as possible.

To reset a password, visit the IT/AV Support website and follow the links to reset your password.

If you have not received your login, or are having problems logging in, visit the Library Helpdesk or Student Life Centre, on the ground floor, during staffed hours and a member of our staff will assist you.

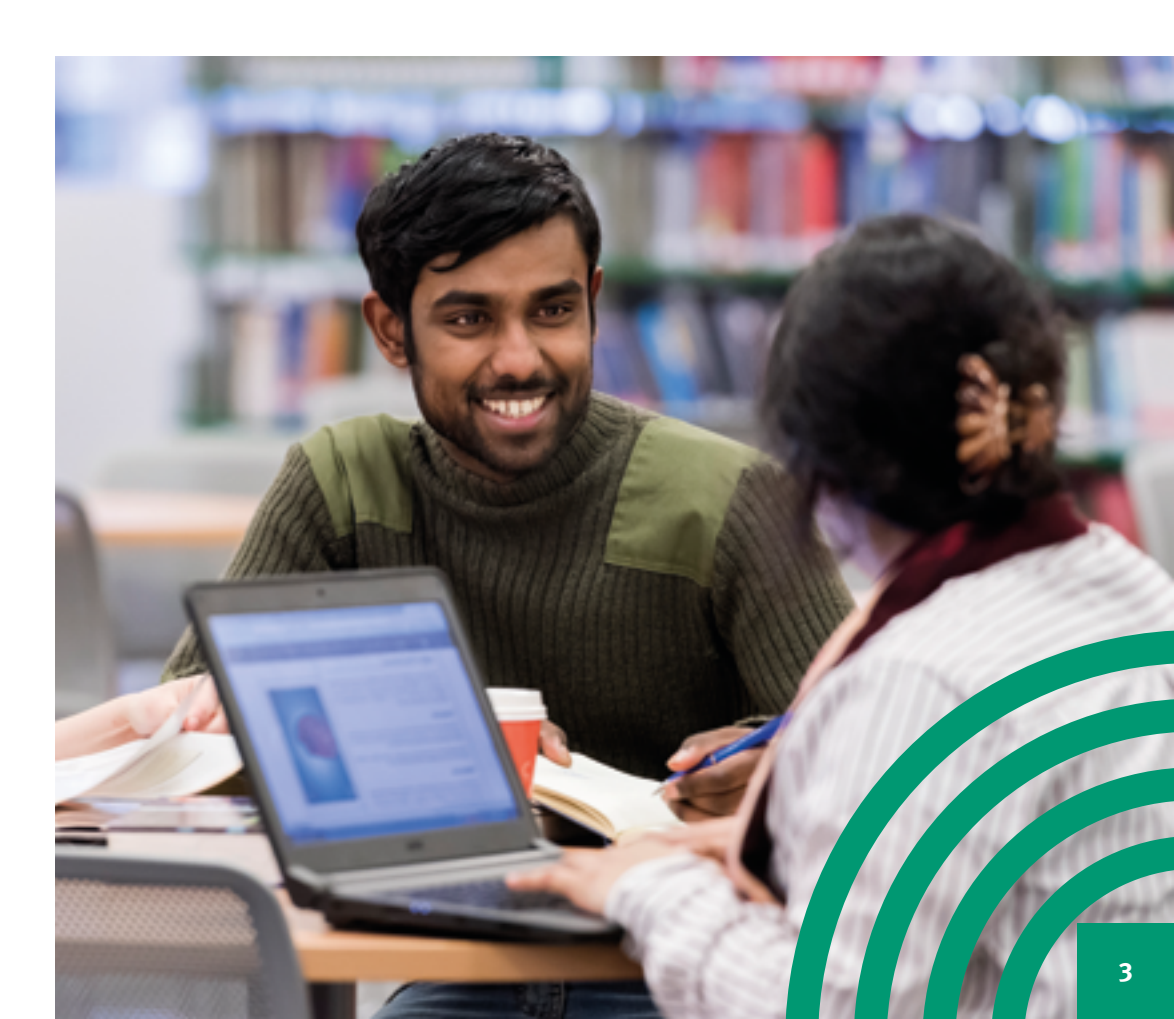

### Email

You can check your university email wherever you have internet access.

#### To access your email:

- Visit: outlook.sgul.ac.uk
- Log on using your university email address and password

#### Wi-Fi

The Wi-Fi network provided by the University is called eduroam.

Log on to eduroam with your full university email address and password. You must type these details correctly or you will not be able to connect to eduroam. You can use your university login to connect to eduroam at participating universities in more than 50 countries around the world. For more information on connecting to Wi-Fi, visit the Library Helpdesk or see our ITAV Support's 'Connecting to Wi-Fi' webpage.

#### Print copy scan

All university logins will connect you to the university's networked printercopiers. Free copying, printing and scanning is available on these machines.

The first time you print, copy or scan, you need to connect your library card to your printing account using your university login – you only need to do this once and instructions are available near the printers.

For more information about printing, copying or scanning, see our guide to printing at:

#### libguides.sgul.ac.uk/printing

#### Canvas

You will find Canvas at: **canvas.sgul.ac.uk** Log on with your university login to view your modules and learning material.

Take a look at the Library Canvas Module, which includes learning units on Literature Searching, Referencing, RefWorks, and more.

To access Canvas via mobile devices we advise you download the free app, Canvas Student (requires iOS 10+, Android 4.2+). This app provides access to Canvas while on the go. Depending on your device, not all Canvas features may be available on the app at this time.

You can access Canvas from any browser on your Android/iOS device. However, mobile browsers are not supported, and features may not function as expected compared to viewing Canvas in a fully supported desktop browser or the app. To contact Canvas support, email: **lts@sgul.ac.uk** 

#### My reading list via canvas

My Reading List is our reading list management system which helps you easily locate the books, chapters and journal articles that your course team recommend. My Reading List can also connect you to videos, websites and other resources. To access My Reading List, look out for a link to it in your Canvas module or ask your tutor if they are using it this year.

#### Find library resources

The Library provides a wide range of print and electronic learning material to support your studies including books, e-books, e-journals, databases and DVDs.

Use Hunter, our online catalogue, to find the items you need. Hunter provides full text links to online resources and guides you to the right location to find your item in the Library. Access Hunter via the Library's homepage or visit:

#### huntersearch.sgul.ac.uk

Hunter resources are also highlighted in My Reading List which is integrated into Canvas to help you access course materials. See the Hunter FAQs on the Help page on our website for tips on how to use Hunter.

For more information about journals, databases and e-books, see our library website or LibGuides.

You can borrow items with your student ID card using our self-service machines. You can borrow up to 30 items at any one time.

Books are shared across all members and our collections can be in high demand. So that items are shared fairly, you can reserve items that are on loan to other library members. Details on how to reserve items via Hunter, the library catalogue, are on our website.

Borrowed items will be automatically renewed unless we ask you to return them for use by another library member or your course ends. Reserved items will be recalled via email. If you do not return a reserved item when we ask you to, you will be charged a daily fee:

# Recalled item late fee **20P PER DAY**

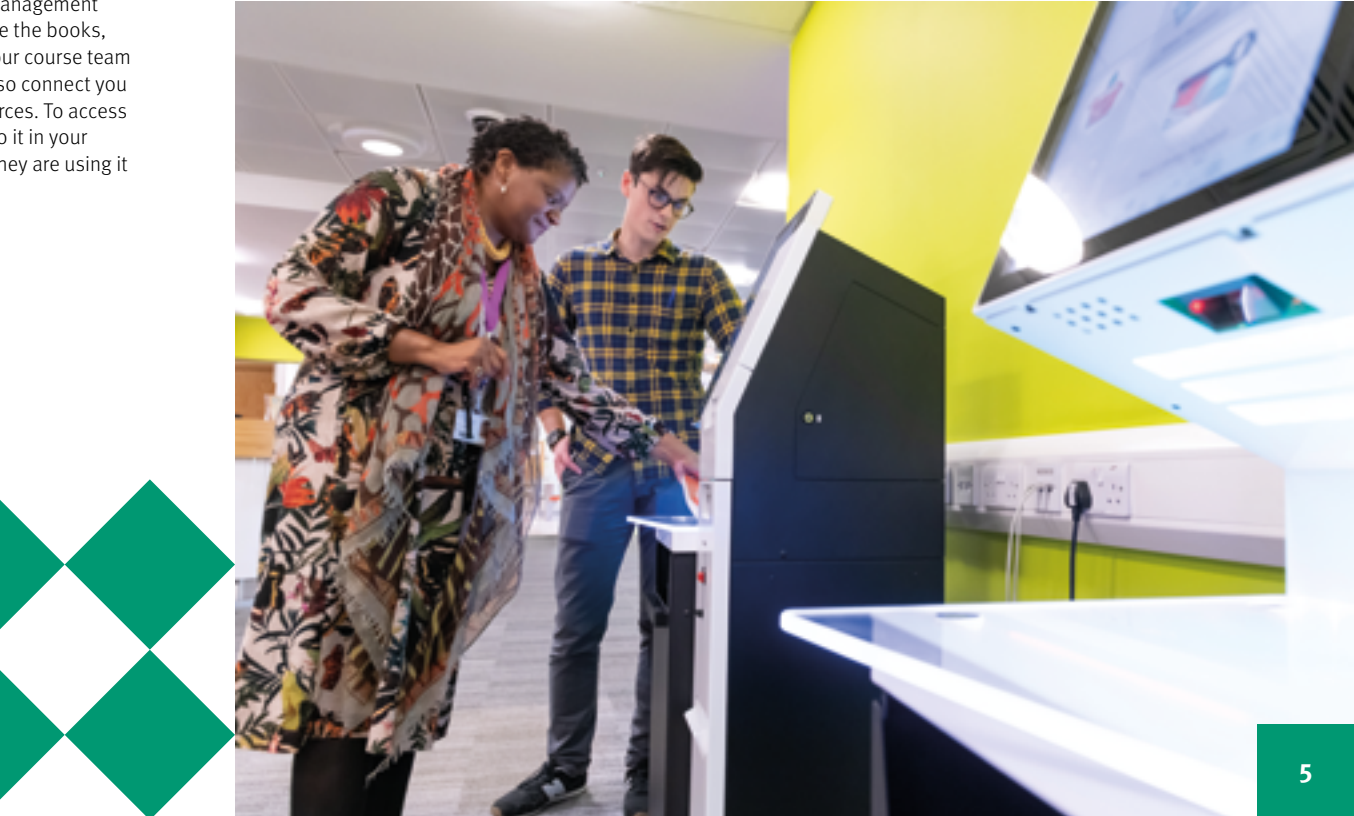

### Liaison librarians: training and support

Book a one-to-one or attend a group training session with a member of the Liaison Team, either online or face-to-face. Sessions are also embedded in the curriculum in liaison with your course leaders. See the library website for more information about how the liaison team can help you with your research and use of our resources. Email: **liaison@sgul.ac.uk** to connect with your Liaison Librarian. You can also drop-in to see a librarian during our **'On Call'** librarian hours which are **10.00am–2.00pm weekdays, during term time.** 

#### Software, IT training and support

Students can download free copies of Microsoft Office apps on up to five devices, including Word, Excel and PowerPoint. Documents can be backed up on OneDrive, our Cloud-based storage system.

Contact our IT Trainer for group sessions or support with Office 365 applications:

ITtraining@sgul.ac.uk Self-paced tutorials can be found on our website.

To contact IT Support,email: ITAV@sgul.ac.uk For more information about IT, see our website.

#### Archives

Archives and Special Collections contain records, books, photographs and objects relating to the history of St George's from 1733 to present day. See the Archives' website for more information and contact details: **sgul.ac.uk/library/archives** or email **archives@sgul.ac.uk** to visit the archives.

# Subject guides and other online how-to resources

Our online subject guides, research guides, Library Canvas module and YouTube videos have lots of tips to help you make your research more effective. See the Library's Libguides site at: **libguides.sgul.ac.uk** and help pages on our website for more details. You can also subscribe to our **YouTube channel** – St George's, University of

Accessibility services

London Library.

The Library aims to meet the research and study needs of all our library members. Please contact Ros Ogden to discuss, in confidence, any particular needs or concerns that you may have regarding access to Library Services via email: **rogden@sgul.ac.uk** 

We provide software packages to assist students with additional needs, specialist equipment such as noise-cancelling headphones, writing slopes and coloured overlays, and more, as well as furniture such as height-adjustable tables. In addition, we offer specialist services such as training on using the copiers to enlarge text, book fetching and extended loans services.

Equipment can be borrowed from the Library Helpdesk during staffed hours and should be returned before 5.30pm on the same day.

For more information see our Accessibility webpage and guide.

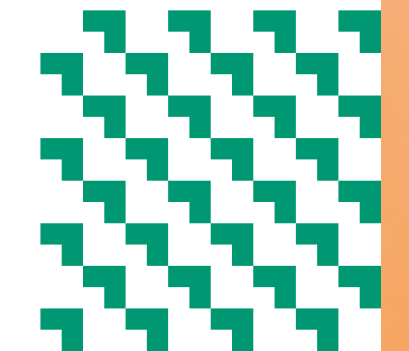

# help desk

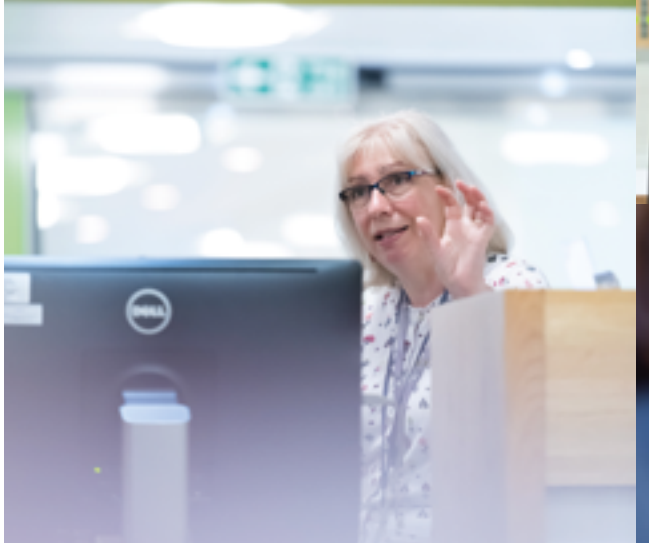

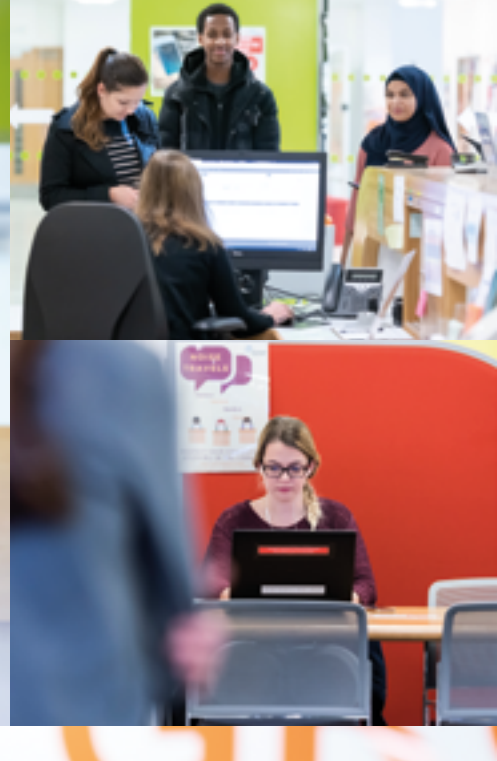

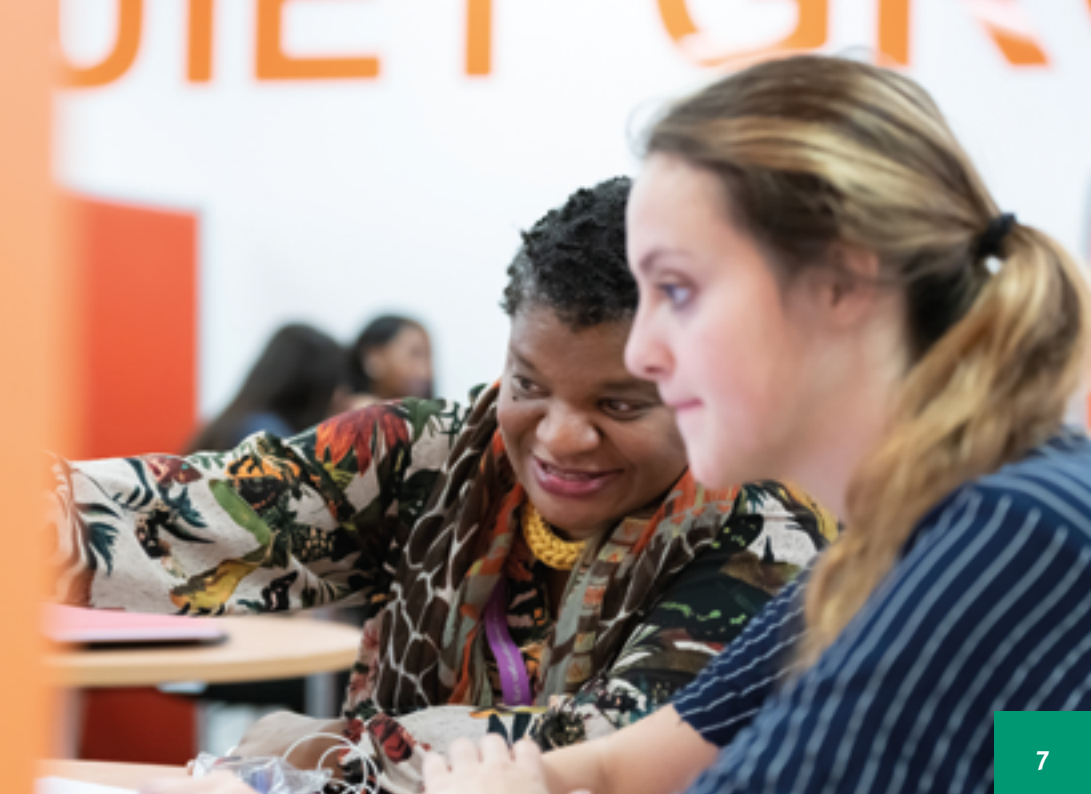

## City St George's, **University of London**

**Cranmer Terrace** London **SW17 ORE United Kingdom** 

# www.sgul.ac.uk

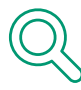

Find out more www.sgul.ac.uk

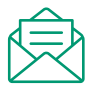

**Email enquiries** enquiries@city.ac.uk

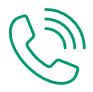

**Telephone enquiries** +44 (0)20 8672 9944

Follow us on

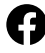

**SGUL** Library

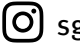

(O) sgullibrary

Blog: stglibrary.wordpress.com

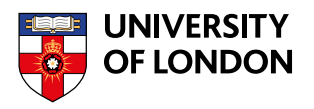

City St George's, University of London is an independent member institution of the University of London. Established by Royal Charter in 1836, the University of London consists of 17 independent member institutions with outstanding global reputations and several prestigious central academic bodies and activities.

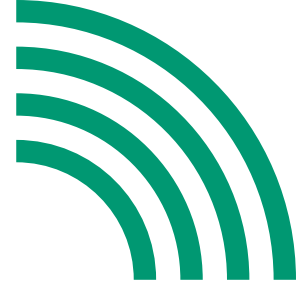